# Phase Projet 1 Programmation - Organigramme

|    | A      | B C D E F G H I J                                                                                                    | K        | L M                                                                                                    | N O                                                                       | P                                                                      | Q                                                                                      | R                                                                                                    | S T                                                                                                    | U | V | W | X Y |  |
|----|--------|----------------------------------------------------------------------------------------------------|----------|----------------------------------------------------------------------------------------------------|---------------------------------------------------------------------------|------------------------------------------------------------------------|----------------------------------------------------------------------------------------|----------------------------------------------------------------------------------------------------|----------------------------------------------------------------------------------------------------|---|---|---|-----|--|
| 1  | \$13   | Thème de séquence                                                                                                    |          |                                                                                                    | Problématique                                                             | blématique                                                             |                                                                                        |                                                                                                    |                                                                                                    |   |   |   |     |  |
| 2  | 313    | Projet 1                                                                                                    |          |                                                                                                    | Recherches de solutions                                                   |                                                                        |                                                                                        |                                                                                                    |                                                                                                    |   |   |   |     |  |
| 3  | Compé  | ences                                                                                                    | Thématio | jues du programm                                                                                                    | e                                                                         |                                                                        |                                                                                        | Connaissances                                                                                                    |                                                                                                    |   |   |   |     |  |
| 4  | CT 1.3 | <ul> <li>Rechercher des solutions techniques à un problème posé, expliciter ses choix et<br/>les communiquer en argumentant.</li> </ul>                                     | DIC.1.5  | Imaginer des solutions<br>programmes informatio                                                                                                    | pour produire des objets et des éléments de<br>jues en réponse au besoin. |                                                                        |                                                                                        | Design. Innovation et créativité. Veille. Représentation de solutions (croquis, schémas,<br>algorithmes). Réalité augmentée. Objets connectés. |                                                                                                    |   |   |   |     |  |
| 5  |        |                                                                                                    |          |                                                                                                    |                                                                           |                                                                        |                                                                                        |                                                                                                    |                                                                                                    |   |   |   |     |  |
| 6  | CT 1.4 | ► Participer à l'organisation et au déroulement de projets.                                                                                                    | DIC.1.4  | Participer à l'organisation de projets, la définition des rôles, la<br>planification (se projeter et anticiper) et aux revues de projet.                                                         |                                                                           |                                                                        | Organisation d'un groupe de projet, rôle des participants, planning, revue de projets. |                                                                                                    |                                                                                                    |   |   |   |     |  |
| 7  |        |                                                                                                    |          |                                                                                                    |                                                                           |                                                                        |                                                                                        |                                                                                                    |                                                                                                    |   |   |   |     |  |
| 8  | CT 2.1 | <ul> <li>Identifier un besoin et énoncer un problème technique, identifier les conditions,<br/>contraintes (normes et règlements) et ressources correspondantes.</li> </ul> | DIC.1.1  | dentifier un besoin (biens matériels ou services) et énoncer un<br>problème technique.                                                                                                    |                                                                           |                                                                        | n                                                                                      | Besoin, contraintes, normalisation.                                                                                                    |                                                                                                    |   |   |   |     |  |
| 9  |        |                                                                                                    | DIC.1.2  | Identifier les conditions, contraintes (normes et règlements) et<br>ressources correspondantes, qualifier et quantifier simplement les<br>performances d'un obiet technique existant ou à créer. |                                                                           |                                                                        | t<br>htles                                                                             | Principaux éléments d'un cahier des charges.                                                                                                   |                                                                                                    |   |   |   |     |  |
| 10 | CT 2.5 | ► Imaginer des solutions en réponse au besoin.                                                                                                    | DIC.1.5  | Imaginer des solutions<br>programmes informatio                                                                                                    | pour produire des obje<br>ques en réponse au be                           | our produire des objets et des éléments de<br>es en réponse au besoin. |                                                                                        |                                                                                                    | Design. Innovation et créativité. Veille. Représentation de solutions (croquis, schémas,<br>algorithmes). Réalité augmentée. Objets connectés. |   |   |   |     |  |
| 11 |        |                                                                                                    |          |                                                                                                    |                                                                           |                                                                        |                                                                                        |                                                                                                    |                                                                                                    |   |   |   |     |  |

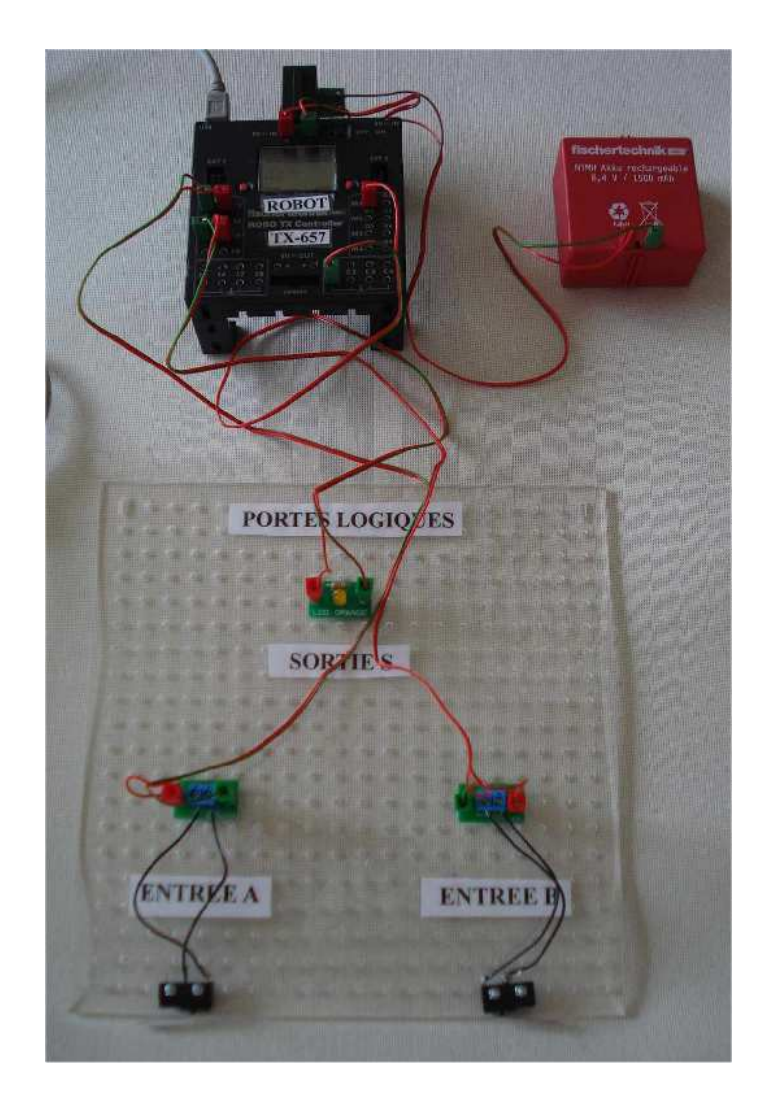

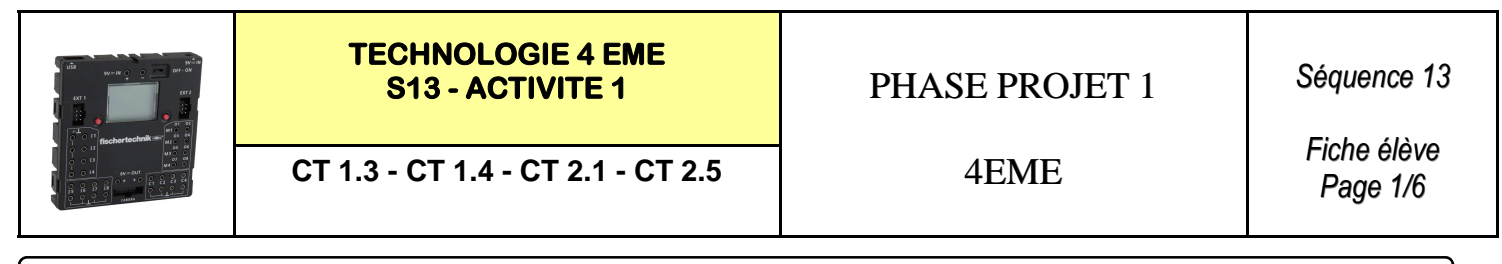

NOM : \_\_\_\_\_ Prénom : \_\_\_\_\_

## Classe : \_\_\_\_\_

## **Interface Robo TX Controller Fischertechnik :**

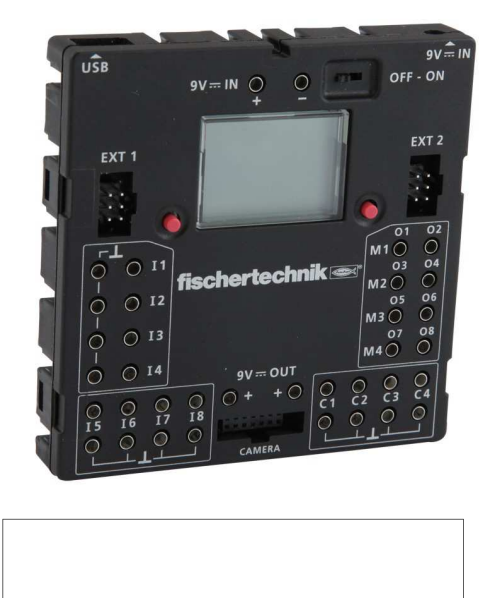

## **Rappels :**

Nous allons réaliser les portes logiques à l'aide de l'automate programmable FISHER TECHNIK.

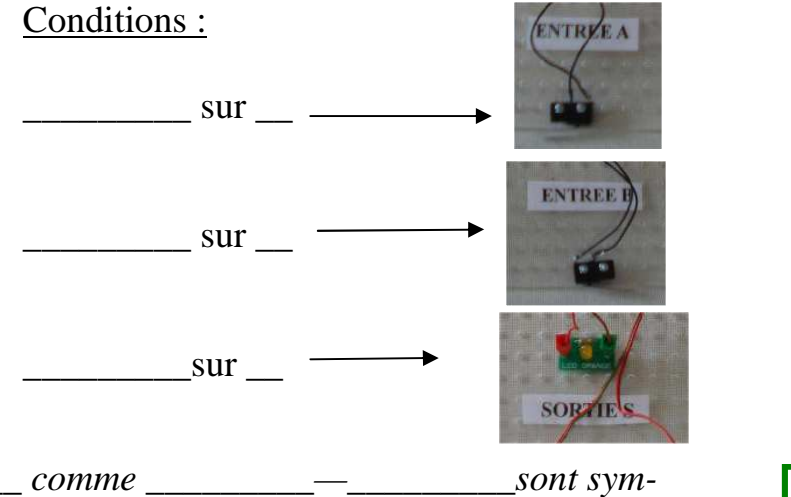

\_\_\_\_\_\_ sont symbolisées par \_\_\_ comme \_\_\_\_\_bolisées par \_\_\_\_\_est symbolisée par \_\_\_\_\_est symbolisée par \_\_\_\_\_

## Replacer les elements de la maquette :

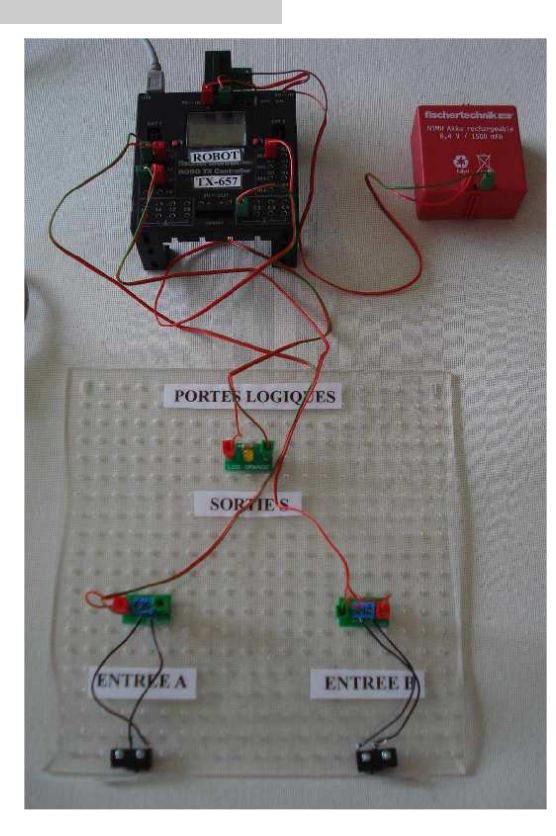

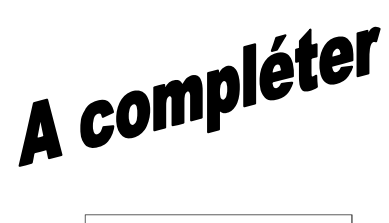

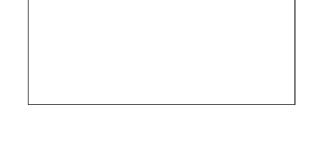

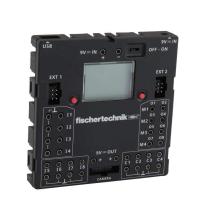

TECHNOLOGIE 4 EME S13 - ACTIVITE 1

PHASE PROJET 1

Séquence 13

CT 1.3 - CT 1.4 - CT 2.1 - CT 2.5

4EME

Fiche élève Page 2/6

## Compléter le schema de cablage ci-dessous :

**ENTREE A** 

| Contacts de fin de course ENTREE B      | Polarisé              | <b>I1</b> et I1                      |
|-----------------------------------------|-----------------------|--------------------------------------|
| Contacts de fin de course ENTREE A      | Polarisé              | <b>I3</b> et I3                      |
| LED orange                              | Polarisé              | M1—01 et C1                          |
| Batterie Fisher technik 8.4 V - 1500 mA | Fournie avec chargeur | Fil + sur 9V IN +<br>Fil—sur 9V IN - |
| FISHER TECHNIK - TX CONTROLLER          | Avec cordon USB       | Mis à jour en V1.24                  |

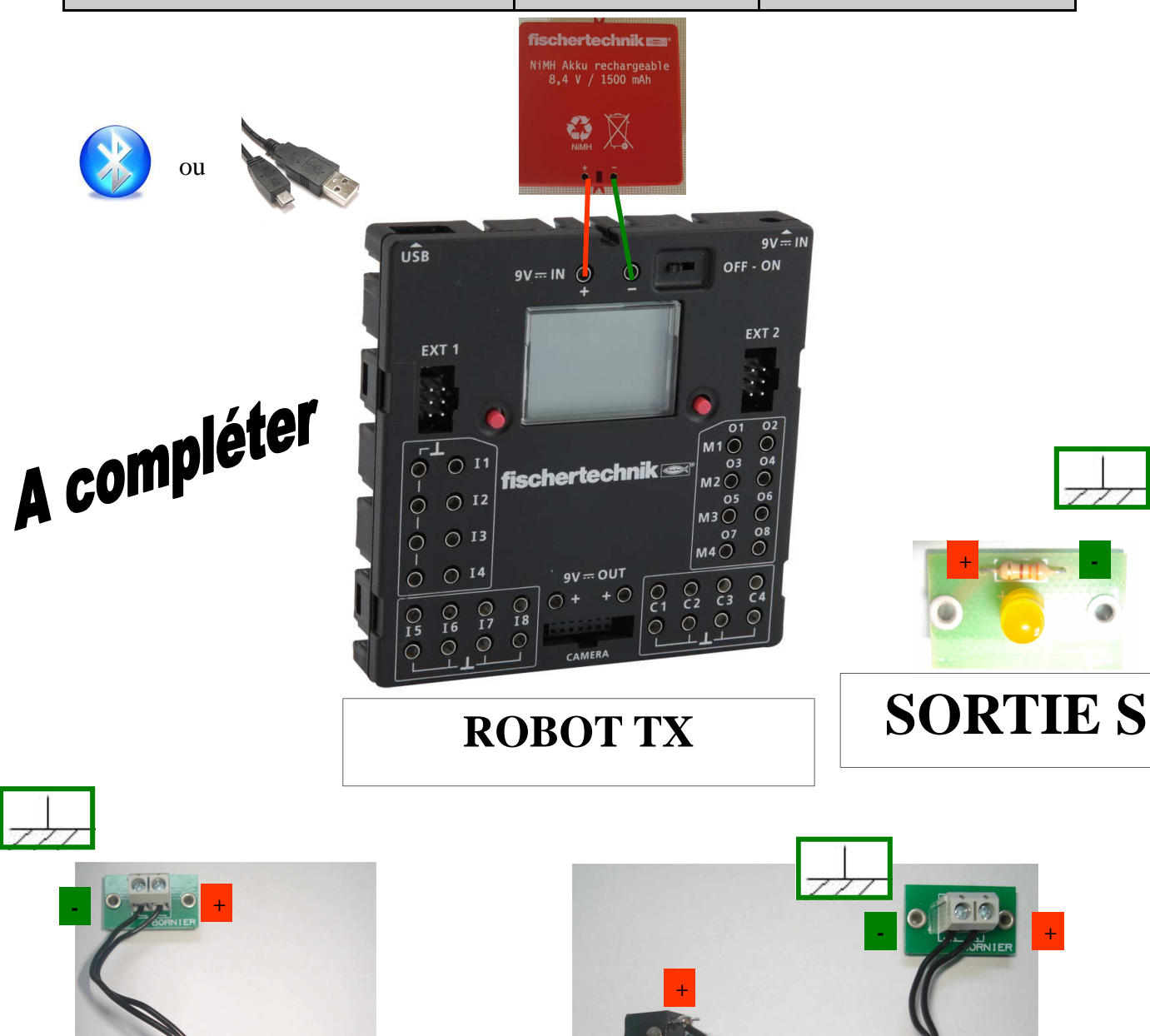

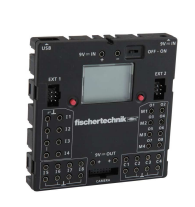

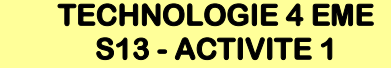

CT 1.3 - CT 1.4 - CT 2.1 - CT 2.5

PHASE PROJET 1

4EME

Séquence 13

Fiche élève Page 3/6

### **REALISER LE PROGRAMME A L'AIDE DE LA VIDEO de « ROBO PRO » :**

Visionner la video nommée

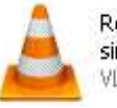

Robopro - créer un programme simple.flv VLC media file (.flv)

## Réaliser le programme ci-dessous et réaliser la simulation :

## **ENTREE A - I1**

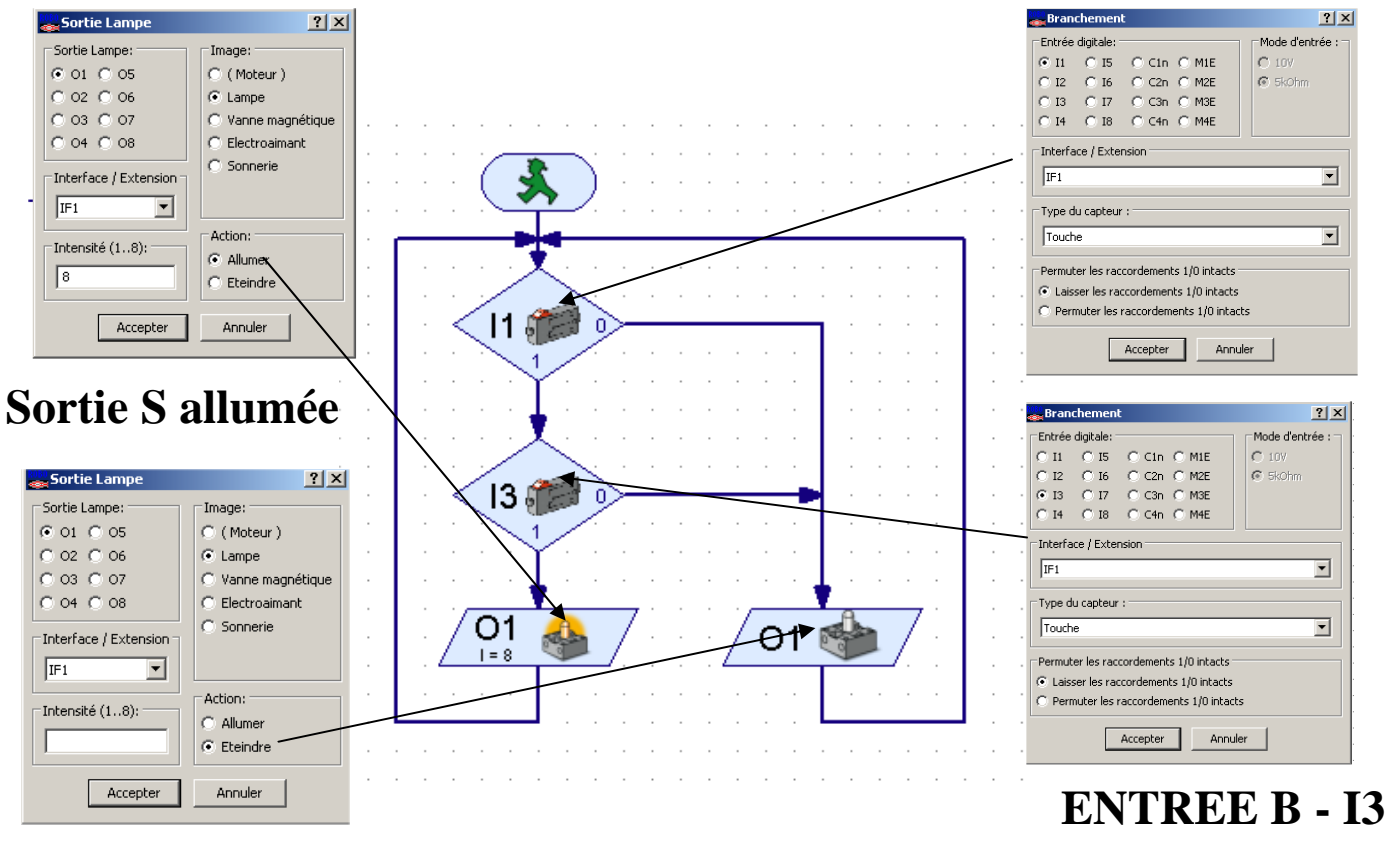

# Sortie S éteinte

Enregistrer votre programme sous le nom programme1.rpp

#### Simuler votre programme programme1.rpp

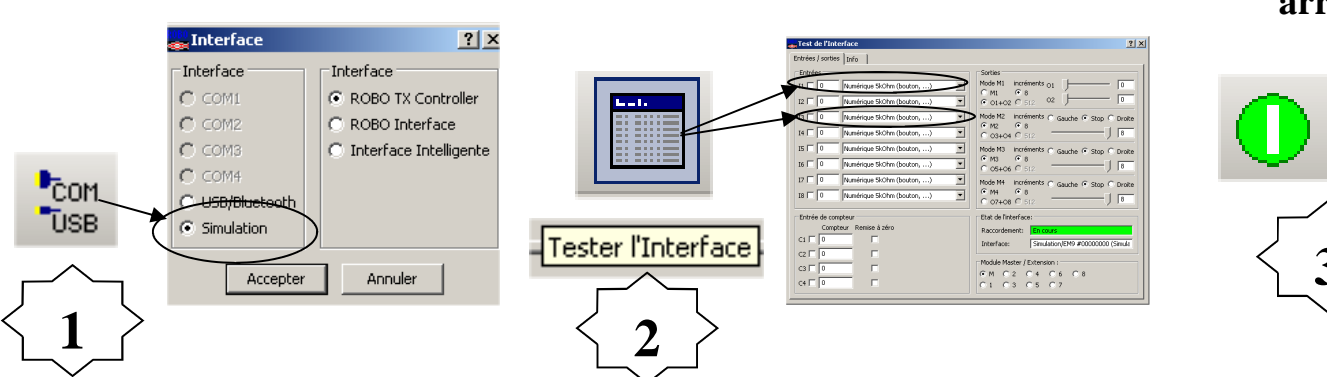

Lancer ou arrêter

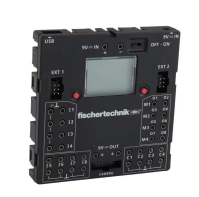

#### TECHNOLOGIE 4 EME S13 - ACTIVITE 1

PHASE PROJET 1

CT 1.3 - CT 1.4 - CT 2.1 - CT 2.5

4EME

Fiche élève Page 4/6

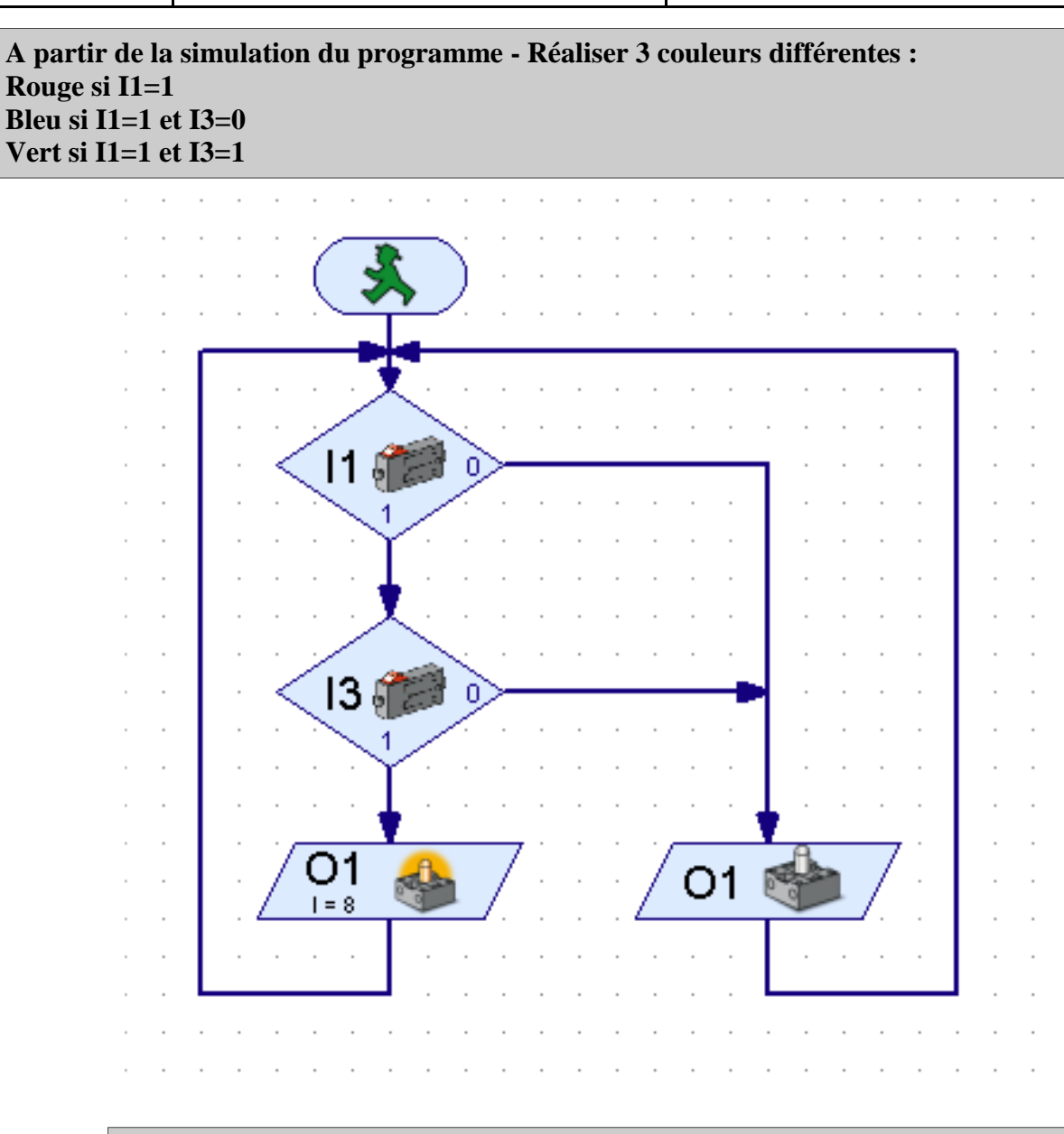

A quelle porte logique correspond ce programme 1 ?

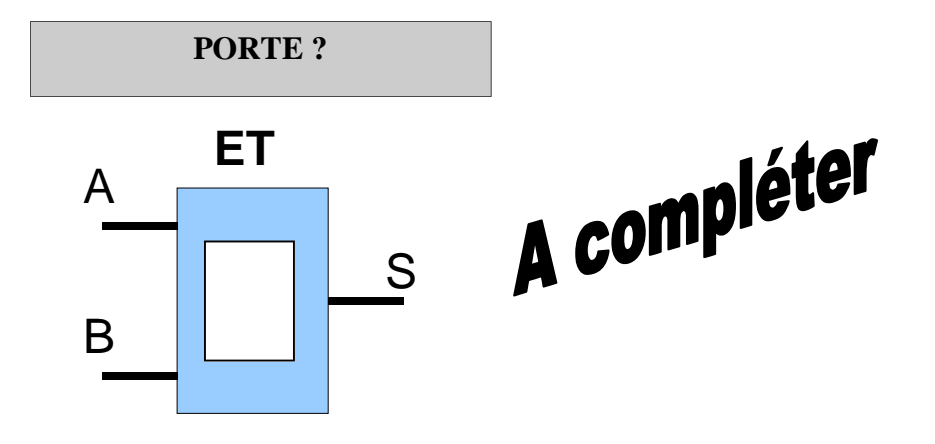

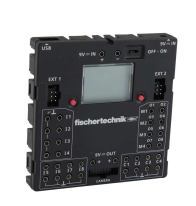

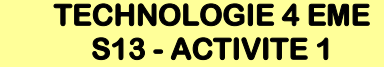

CT 1.3 - CT 1.4 - CT 2.1 - CT 2.5

PHASE PROJET 1

4EME

Séquence 13

Fiche élève Page 5/6

### **REALISER LE PROGRAMME A L'AIDE DE LA VIDEO de « ROBO PRO » :**

Visionner la video nommée

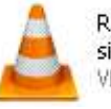

Robopro - créer un programme simple.flv VLC media file (.flv)

#### Réaliser le programme ci-dessous et réaliser la simulation :

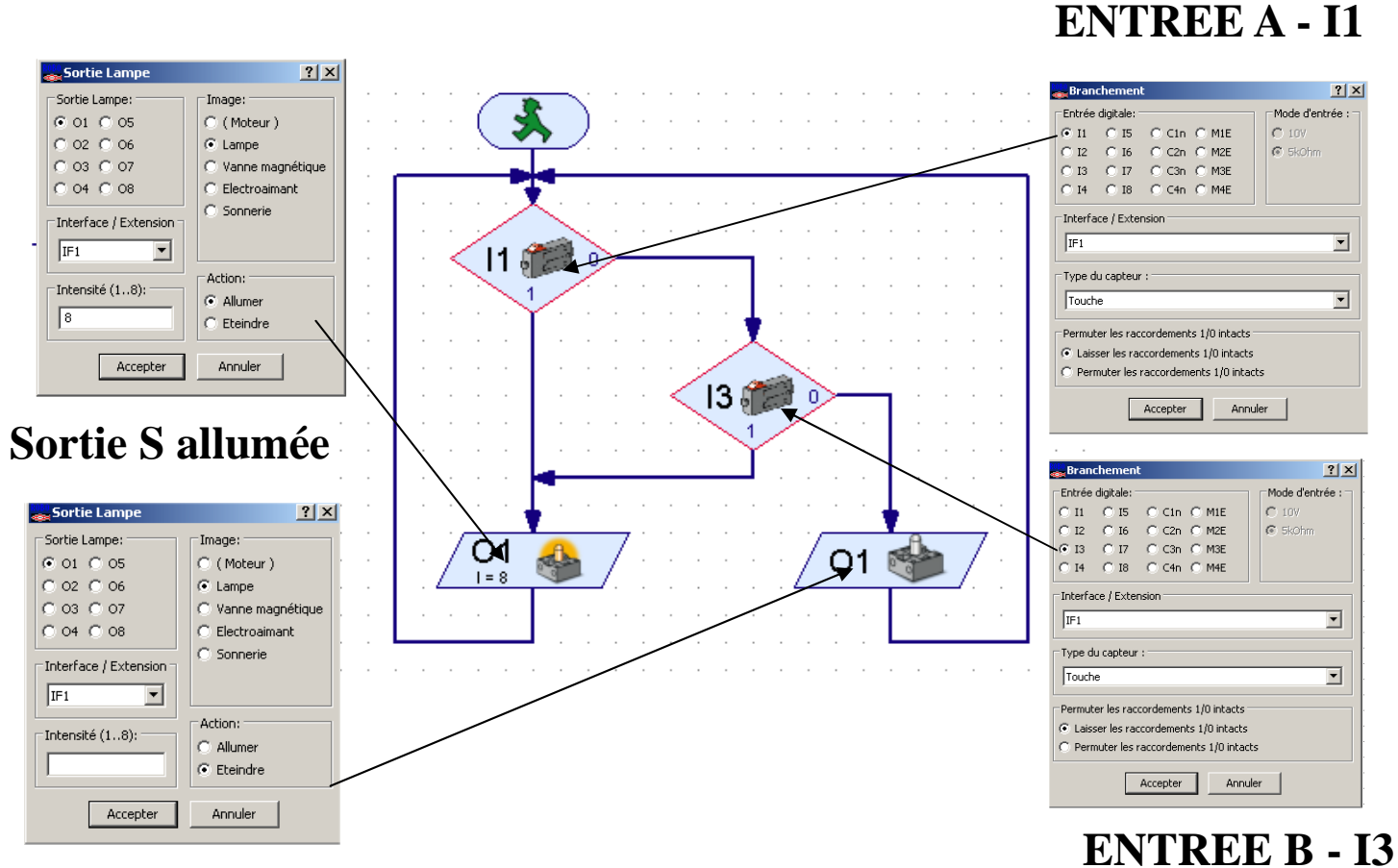

## Sortie S éteinte

Enregistrer votre programme sous le nom programme2.rpp

#### Simuler votre programme programme2.rpp

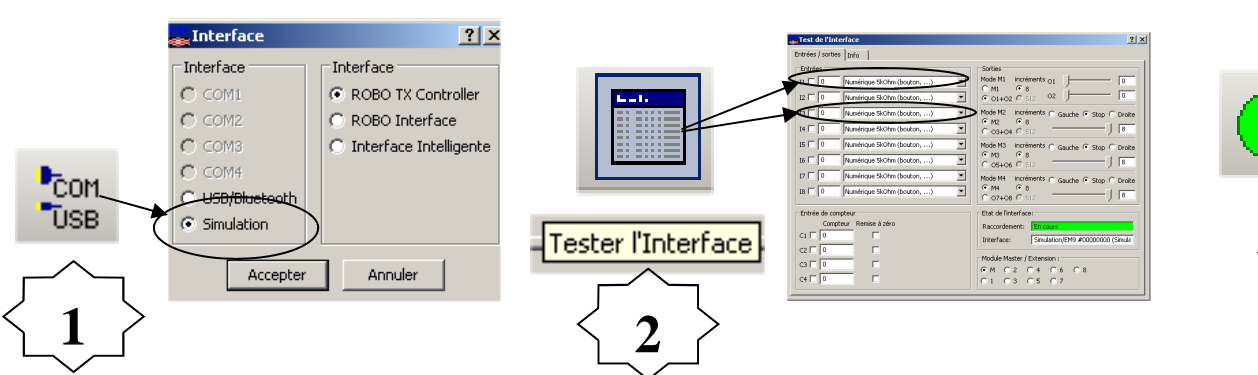

Lancer ou arrêter

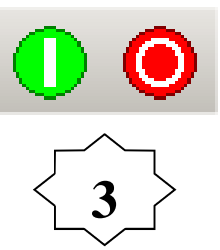

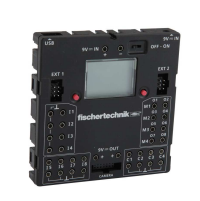

CT 1.3 - CT 1.4 - CT 2.1 - CT 2.5

PHASE PROJET 1

4EME

Fiche élève Page 6/6

A partir de la simulation du programme - Réaliser 3 couleurs différentes : Rouge si I1=1 Bleu si I3=1 Vert si I1=0 et I3=0

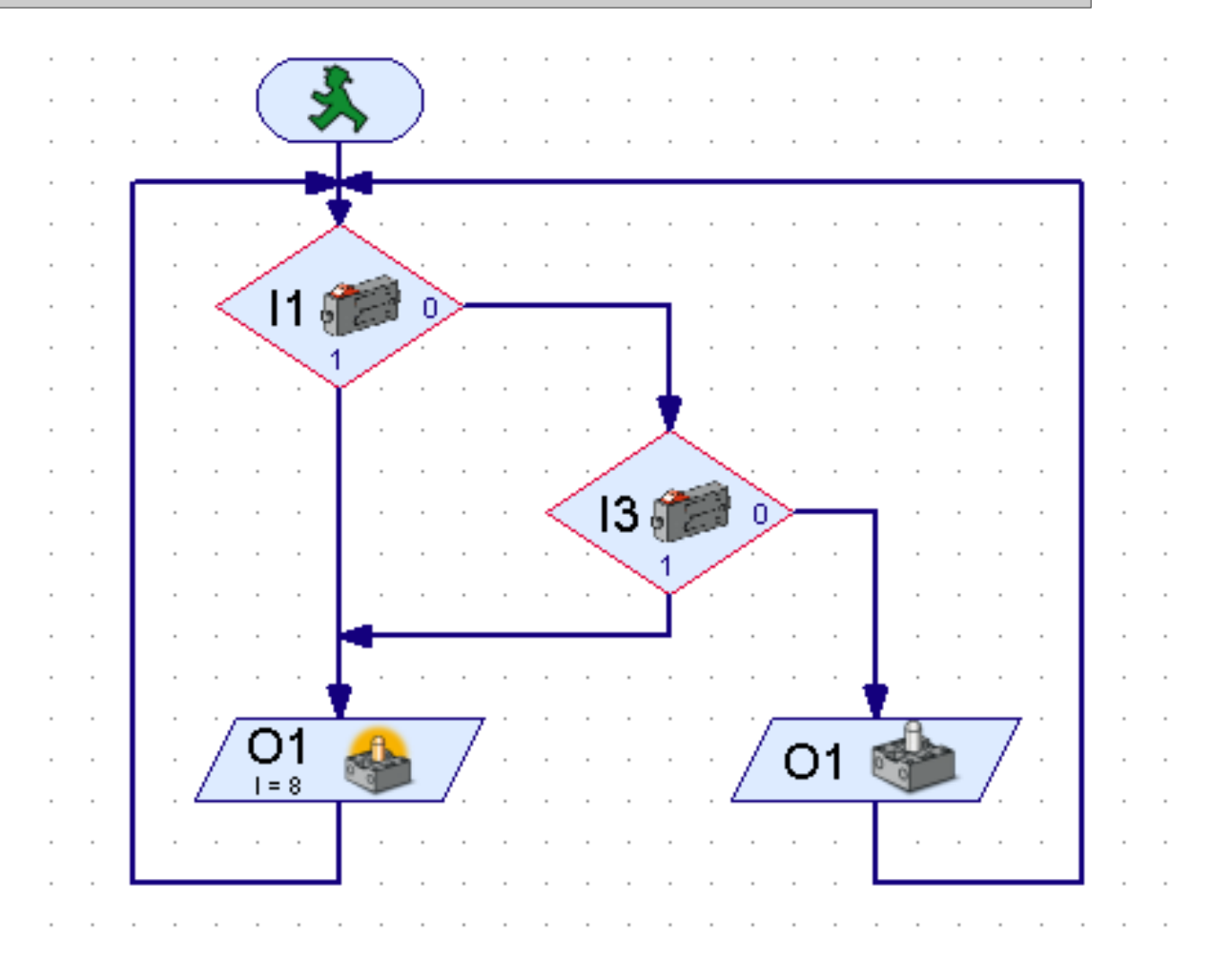

A quelle porte logique correspond ce programme 2 ?

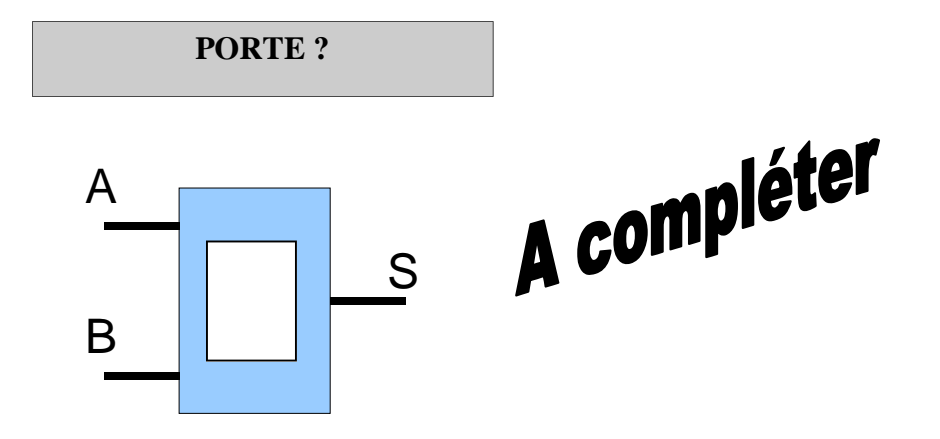